9. パスワードを忘れた場合

## 9. パスワードの設定・問い合わせ

| 日本 1 日本 1 日本 1 日本 1 日本 1 日本 1 日本 1                                                                                                    |  |
|----------------------------------------------------------------------------------------------------|--|
| 公共施設予約システムへようこそ ● 空き照会・申込 ●マイメニュー                                                                                                    |  |
| (国) お知らせ                                                                                                    |  |
| 空き照会・申込                                                                                                    |  |
| 施設機械から探す 部構成から探す 部構成の分子 部構成の分子 部構成の分子 第 第 第 第 第 第 第 第 第 第 第 第 第 第 第 第 第 第 第 第 第 第 第 第 第 第 第 第 第 第 第 第 第 第 第 第 第 第 第 第 第 第 第 1 1 1 1 1 1 1 1 1 1 1 1 1 1 1 1 1 1 1 1 1 1 1 1 1 1 1 1 1 1 1 1 1 1 1 1 1 1 1 1 1 1 1 1 1 1 1 1 1 1 1 1 1 1 <th1< th=""> 1 1 <th< td=""><td></td></th<></th1<> |  |
| 集会施設 スポーツ施設 学校開放施設                                                                                                    |  |
| マイメニュー                                                                                                    |  |
| 現在ログインしていません。<br>予約や抽選申込の確認等を行うには → ログイン してください。<br>② パスワードを忘れた場合                                                                                                    |  |
|                                                                                                    |  |

利用者登録後のパスワードの設定や、パスワードを忘れた場合等に パスワードの再設定を行うことができます。 ※利用者 ID の登録とメールアドレスが登録済の場合のみ可能です。

ホーム画面の「ログイン」ボタン、または「パスワードを忘れた場合」を押してください。

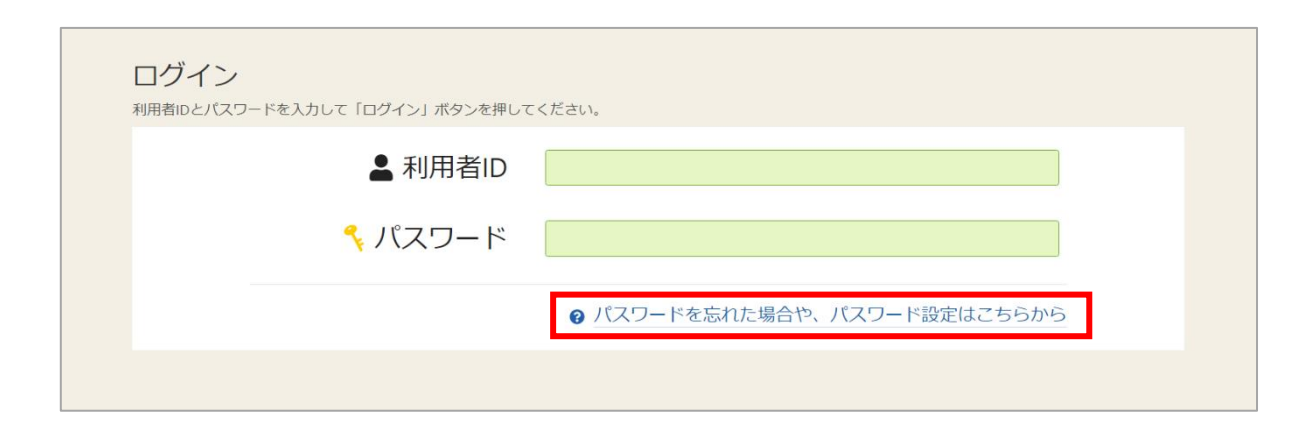

ログイン画面の「パスワードを忘れた場合や、パスワード設定はこちらから」を押してください。

## 公共施設予約システム

## 利用者用操作マニュアル

| パスワード設定本人情報 🍃 パスワード設定 認証コード | 確認 > パスワード設定 登録 > パスワード設定 完了   |               |        |
|-----------------------------|--------------------------------|---------------|--------|
| パスワード設定本人確認                 | きます。項目を入力して、「次へ進む」ボタンを押してください。 |               |        |
| ▲ 利用者ID 必須                  |                                |               |        |
| ▼ メールアドレス 必須                |                                |               |        |
|                             | 代表者または連絡者のメールアドレスを入力してください。    |               |        |
|                             |                                |               |        |
|                             |                                |               |        |
|                             |                                |               |        |
|                             |                                | <b>く</b> 前に戻る | ▶ 次へ進む |

本人確認を行う為に、利用者 ID と登録に使用したメールアドレスを入力し、「次へ進む」ボタンを 押してください。

※団体の場合は代表者か連絡者のメールアドレスを入力してください。

【補足 利用者 ID が有効期限切れの場合について】

上図で「次へ進む」を押した時に、下図のエラーで進まない場合は、利用者 ID の有効期限が切れています。コールセンターまでお問い合わせください。

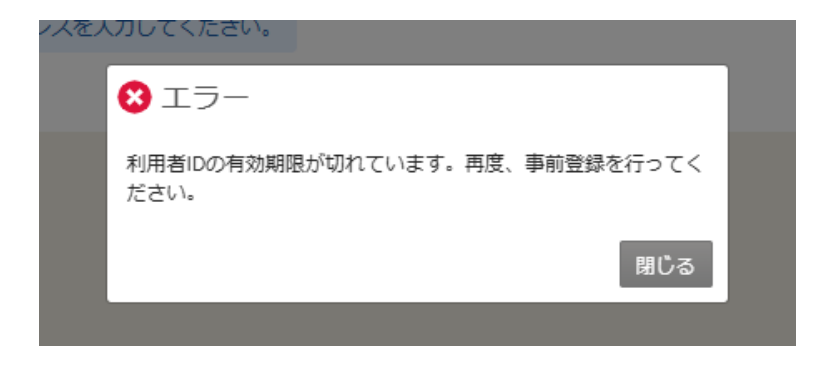

|   | 公判利 | 施設予約システム<br>用者用操作マニュアル                                |  |
|---|-----|-------------------------------------------------------|--|
| г |     |                                                       |  |
|   |     | パンティング・スタイン (1997) 1997 1997 1997 1997 1997 1997 1997 |  |
|   |     |                                                       |  |
|   |     |                                                       |  |
|   |     |                                                       |  |
|   |     |                                                       |  |

| A Homeに戻る | < 前に戻る > 次へ進む |
|-----------|---------------|

前画面で入力したメールアドレス宛に認証コードが送信されるので、確認後、認証コードを入力し、 「次へ進む」ボタンを押してください。

またメールに記載されている URL をクリックしても認証することができます。

| パスワ ド設定 本人確認 > パスワ ド設定 認証コ ド確認 > パスワ ド設 | 定 登録 > パスワ ド設定 完了 |             |
|-----------------------------------------|-------------------|-------------|
| パスワード設定 登録                              |                   |             |
| ご希望のパスワードを入力して、「登録」ボタンを押してください。         |                   |             |
| ▲ 利用者ID                                 | 40000029          |             |
| 🔨 パスワード 🜌                               |                   | •           |
| 🤸 確認用 🔌                                 |                   | 9           |
|                                         |                   |             |
|                                         |                   |             |
|                                         |                   |             |
| <b>会</b> Homeに戻る                        |                   | < 前に戻る 🧪 登録 |

本人確認が成功したら、パスワードの設定を行うことができます。 新しいパスワードを二回入力し、「登録」ボタンを押してください。

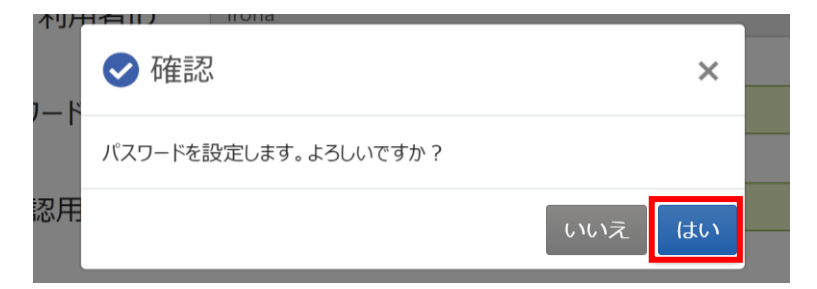

確認メッセージが表示されるので「はい」を押してください。

| パマルトP時定本入確認 5 パマルトP時定 認定ロード確認 5 パマルトP時定 容録 5 パマルト時定 完了 |  |
|--------------------------------------------------------|--|
|                                                        |  |
| バスワード設定 完了                                             |  |
| バスワードの設定が完了しました。                                       |  |
|                                                        |  |
| 利用者ID 4000029                                          |  |
|                                                        |  |
|                                                        |  |
|                                                        |  |
|                                                        |  |
|                                                        |  |
|                                                        |  |
|                                                        |  |
|                                                        |  |
|                                                        |  |
|                                                        |  |
|                                                        |  |
|                                                        |  |
|                                                        |  |
|                                                        |  |
| A Homeに戻る                                              |  |

パスワード完了画面が表示されます。パスワードの設定は完了です。